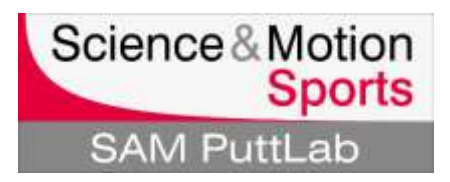

#### What to do if the registration (software license key) doesn't work

ø

Please note: Please keep your software license key ready. The key is printed on the software key document.

Basically there are 3 different messages that can occur in case of an error during registration:

| PuttLab registration: X                                                                                                    | A: "The software key is not valid"                                                                                                    |
|----------------------------------------------------------------------------------------------------|----------------------------------------------------------------------------------------------------|
| The software key:<br>DSF8SFSSDF45S57F<br>is not valid.<br>Please enter a valid software key!                                                                                                    | If a window shows up like the sample on<br>the left after entering the software key,<br>the key is not valid or the input was<br>incorrect.<br>In this case go to:<br><u>1) Check the software key</u> |
| Varning: Software license key mismatch!                                                                                                    | B: "Software license key mismatch"                                                                                                    |
| The currently connected SAM hardware (Basic Unit):<br>SN XXXXX05290302<br>is not valid for use with the active software license !<br>Be sure to use the SAM Basic Unit with the following serial number (last 8 digits):<br>SN XXXXX43883949<br>(You find the serial number on the label on the backside of the unit.)<br>Click on 'Registration Info' to go to the license overview dialog.<br>There you will see a list of your registered license keys.<br>Close<br>Registration Info | In this case go to:<br><u>2) Check if correct hardware is</u><br><u>connected</u>                                                                                                    |
| No PuttLab hardware detected                                                                                                    | C: "No PuttLab hardware detected"                                                                                                    |
| Content is no PutLab system connected to this computer or the USB driver is not installed or not working property.<br>On the first startup the software needs a connection to the PutLab hardware to verify the registration key.<br>So please be sure to have the USB driver installed and the PutLab                                                                                                    | If this error message occurs after starting<br>the software, please check if the PuttLab<br>BaseUnit is connected to your<br>Laptop/PC.                                                                |
| connected before next start of the software.                                                                                                    | If you are sure, that the BaseUnit is                                                                                                    |

# 1: Invalid software key - check input and software

| SAM PuttLab: Enter a new software key X                                                                   | First please repeat the input of the key and check if it matches the given key.                                                                                             |
|----------------------------------------------------------------------------------------------------|----------------------------------------------------------------------------------------------------|
| Please enter a valid software key.          Im24       -       h887       -       lpt6       -       gzag | The license key has 16 digits: All small characters are letters. All capital characters are numbers.                                                                        |
| OK Cancel ? Help                                                                                          | Do not mix up the character "O"<br>with number "0" and "I(L)" with "1".                                                                                                    |
|                                                                                                    | If you have lost your software key please<br>contact:<br><u>support@scienceandmotion.com</u>                                                                                |
| SAM                                                                                                    | If the key is still not working you need to check if the key matches to the installed software.                                                                             |
| SAM PuttLab 2008                                                                                          | <ul> <li>Every key provided by Science &amp;<br/>Motion Sports is exclusively<br/>assigned to a specific Software<br/>edition.</li> </ul>                                   |
| SAM Puttlab 2010                                                                                          | Please check if the right software is installed by looking up the Desktop icon for the PuttLab installation.                                                                |
| SAM PuttLab 5.1                                                                                           | <ul> <li>If the SAM PuttLab version does<br/>not fit to the version in the<br/>software key document please<br/>contact:<br/><u>support@scienceandmotion.com</u></li> </ul> |

### 2: Check if the correct BaseUnit is connected

| Analysis Results Setup ?<br>Analysis Results Setup ?<br>View data recording log file<br>Device diagnosis<br>Test email client<br>Play<br>Program Settings<br>Ama<br>Ama<br>Ama<br>Ama<br>Ama<br>Change language<br>Putter Fitting<br>Putter Selection. Roman                                                                                                    | <ol> <li>Check if the right BaseUnit is connected to<br/>your Laptop/PC: Choose "Registration" in<br/>the "Setup" section of the main menu.</li> </ol>                                                                                                    |
|----------------------------------------------------------------------------------------------------|----------------------------------------------------------------------------------------------------|
| Active Software Key:     Active Software SrM:     Active Software SrM:     Active Software SrM:     Active Software SrM:     Active Software SrM:     Active Software SrM:     Active Software SrM:     Active Machine S M:     Software Software | <ul> <li>In the "Registration-Information"<br/>window you see all the registered<br/>software keys / units. In the most<br/>cases this would just be one unit.</li> <li>Compare the listed "Hardware S/N"<br/>number (last eight digits after the dash)</li> </ul> |
| Active Hardware 5/N Software Key Eddon<br>1110013-09070027 Invimi-hitkelor8-goag Pio+30                                                                                                    | with the "SN" number on the backside label of your BaseUnit.                                                                                                    |
| Add registration Renove registration Set as active registration The currently connected hardware S/N is marked with a gray background                                                                                                    | If the "SN" number on the back of<br>your BaseUnit does not match the<br>"Hardware S/N" number registered<br>in the PuttLab software, please<br>contact Science&Motion Sports:<br><u>support@scienceandmotion.com</u>                                              |

3: Check USB driver installation

## 3: Check USB driver installation

| romwrg   Documents   Pictures   Munic   Control Pool   Control Pool   Devices and P   Default Progr   Default Progr   Help and Step   Fiche and Step   Rename   Properties                                                                                                    | <ol> <li>Search for the "My Computer" icon (either<br/>on the desktop or in the Windows Start<br/>menu). Click right on this icon and in the<br/>context menu choose the last option:<br/>"Properties".</li> </ol> |
|----------------------------------------------------------------------------------------------------|----------------------------------------------------------------------------------------------------|
| Control Panel + All Control Panel Items + System<br>Control Panel Home<br>Control Panel Home<br>Control Panel Home<br>View basic information ab<br>Windows edition<br>Windows 7 Utimate<br>Copyright © 2009 Microsoft Ci<br>Service Pack 1                                                                                                    | <ol> <li>In the dialog choose the page "Hardware"<br/>(and click on button "Device Manager") or<br/>directly click on button "Device Manager".</li> </ol>                                                          |
| Device Manager     File Action View Help     I I I I I I I I I I I I I I I I I                                                                                                    | <ol> <li>In the list of devices go to the bottom to<br/>"USB-Controller" or "Universal Serial Bus<br/>controllers". Expand the field (+) if<br/>necessary.</li> </ol>                                              |
| <ul> <li>Computer</li> <li>Disk drives</li> <li>Display adapters</li> <li>DVD/CD-ROM drives</li> <li>Human Interface Devices</li> <li>IDE ATA/ATAPI controllers</li> <li>IDE ATA/ATAPI controllers</li> <li>Imaging devices</li> <li>Keyboards</li> <li>Keyboards</li> <li>Mice and other pointing devices</li> <li>Monitors</li> <li>Network adapters</li> <li>Other devices</li> <li>PCMCIA adapters</li> <li>PCMCIA adapters</li> <li>Ports (COM &amp; LPT)</li> <li>Processors</li> <li>So host adapters</li> <li>Sound, video and game controllers</li> <li>System devices</li> <li>Universal Serial Bus controllers</li> <li>Ver-mode block device</li> </ul> | 4. In the USB list search for a line with the text "SAM PuttLab" or "SuperSam".                                                                                                    |

page 4 of 6

#### 3: Check USB driver installation

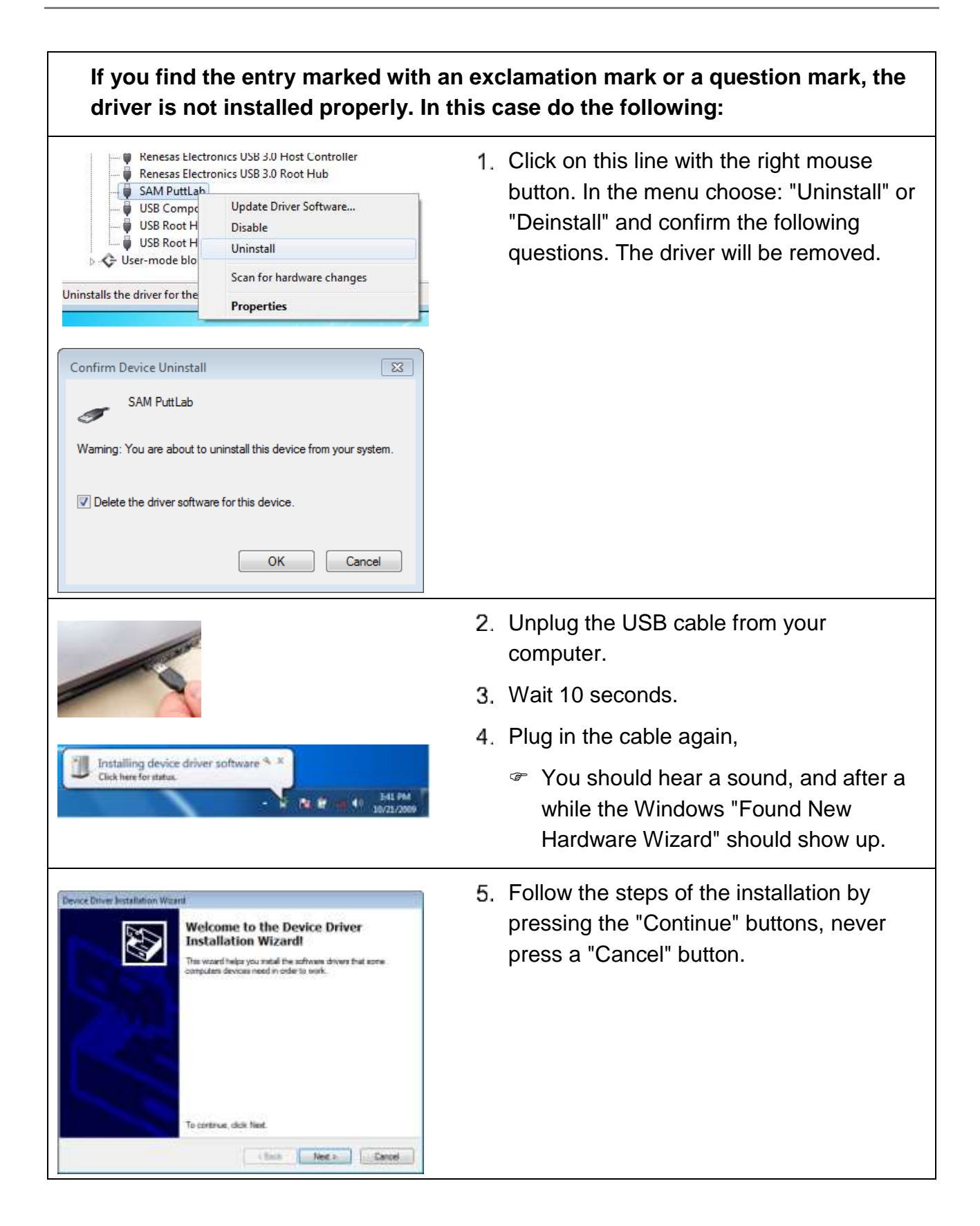

3: Check USB driver installation

| <ul> <li>Universal Serial Bus controllers</li> <li>Generic USB Hub</li> <li>Generic USB Hub</li> <li>Generic USB Hub</li> <li>Intel(R) 5 Series/3400 Series Chi</li> <li>Intel(R) 5 Series/3400 Series Chi</li> <li>Renesas Electronics USB 3.0 Ho</li> <li>Renesas Electronics USB 3.0 Roc</li> <li>SAM PuttLab</li> <li>USB Composite Device</li> <li>USB Root Hub</li> <li>USB Root Hub</li> </ul> | 6. | After the driver installation is finished the<br>entry in the device list should change to<br>what is shown in the left picture.   |
|----------------------------------------------------------------------------------------------------|----|----------------------------------------------------------------------------------------------------|
|                                                                                                    | 7. | Close the "Hardware" dialog                                                                                                    |
| 8.                                                                                                    | 8. | Start the SAM PuttLab software again.                                                                                              |
|                                                                                                    |    | If the same error still occurs, re-<br>install the SAM PuttLab software<br>from your Setup stick or your<br>downloaded setup file. |